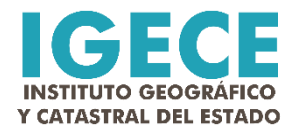

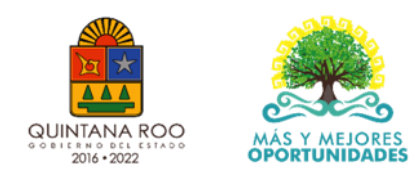

# Creación de ortoimagen para la localidad de Sacxán, municipio de Othón P. Blanco

Reporte de 2do trimestre 2020, actividad 04

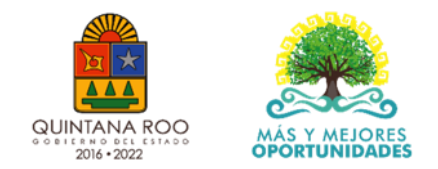

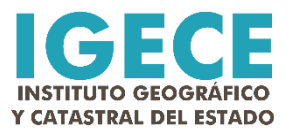

#### Resumen

Como parte de las actividades programadas para el 2do Trimestre, la Dirección de Informática especifica la creación de una ortoimagen para la localidad de Sac-xán, municipio de Othón P. Blanco. En este caso, se ha realizado una ortoimagen a color verdadero (RGB), con una resolución de 8 bits, tamaño final de pixel de 3.5 cms de resolución y en formato digital estándar de la industria. La extensión de la ortoimagen es de 1 km<sup>2</sup>. El sistema de referencia geodésico empleado es el ITRF08 acorde al estándar nacional definido por el INEGI y el sistema de proyección cartográfico es Universal Transversa de Mercator, zona 16 norte y las unidades de medida definidas son metros. La ortoimagen fue generada con base en un aproximado de 1,350 fotografías aéreas adquiridas con vehículo aéreo no tripulado. Se emplearon 12 puntos de control geodésico (GPS) con un error de +/-2cm. La exactitud posicional resultante debe considerarse en +/-7.5 cms. Se debe resaltar que es la primera ortoimagen de grado catastral que ha sido generada para esta localidad.

Esta presentación describe los procesos para que los usuarios puedan acceder a la ortoimagen a través de un proceso de interoperabilidad que es a través de Web Map Services. La ortoimagen tiene un peso digital de 5.6 GB y para que se pueda hacer más eficiente el acceso y visualización aún en computadoras con bajas características de memoria y procesamiento, los pasos descritos a continuación, permiten acceder a esta base cartográfica territorial.

Buscar

## Paso 1: Entrar al sitio www.qgis.org y

3.10.1

.4.14 LTR

descargar la versión 32-bit o 64-bit para Windows, según sea el caso de cada computadora. Instalar el programa

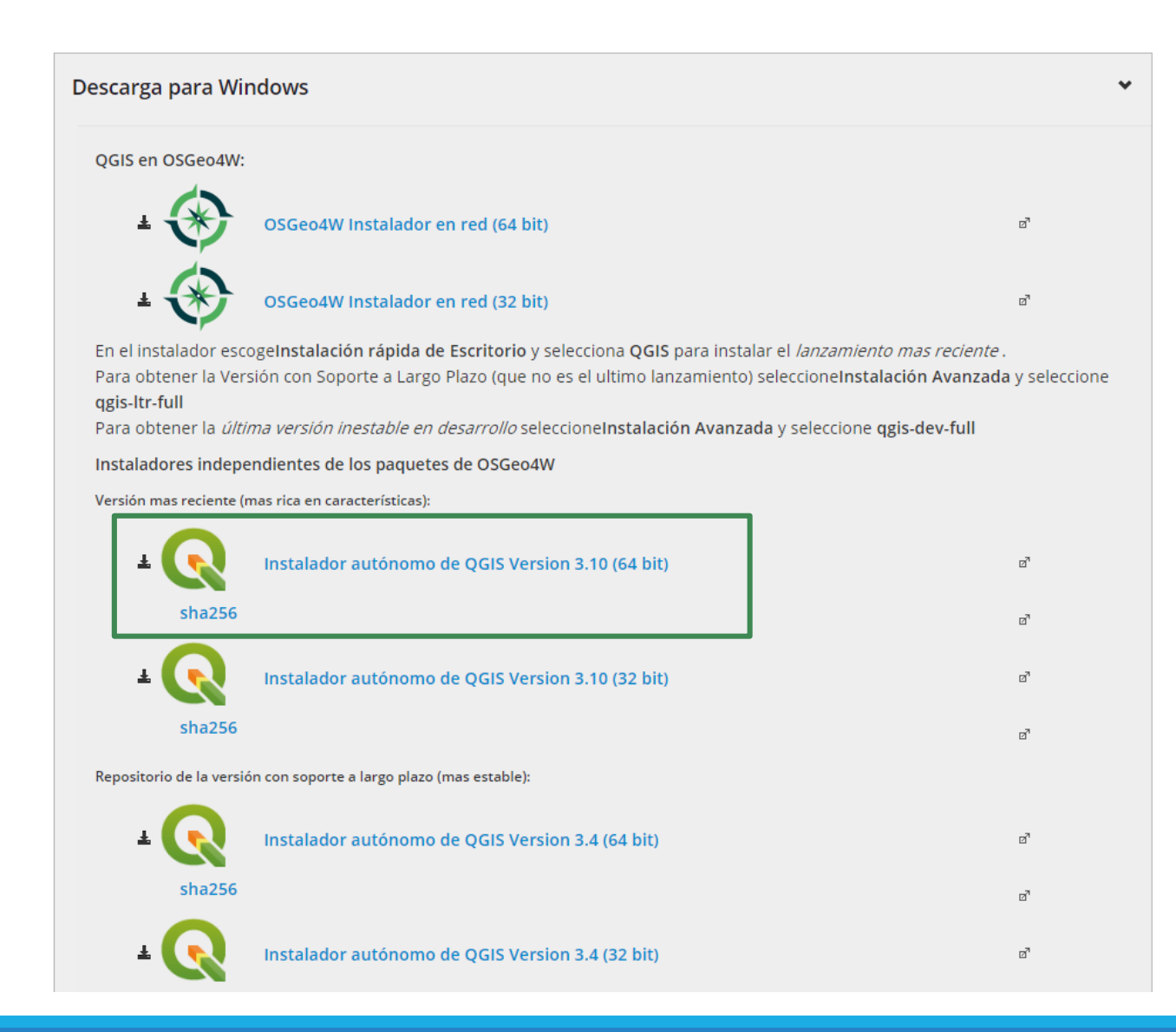

| Q | Proyecto | sin | título | _ | QGIS |
|---|----------|-----|--------|---|------|
|---|----------|-----|--------|---|------|

| $\square$ | 늗 🗄 🛃 🚺 🕄 👘                      | 🛛 🔁 🗨 🕀 🏘      | 🗜 🖓 🙈 🖓 🛄 🖪 🔁 🔍 🔍 🗣                                           | - 😼 🗰 Σ     | 🖬 • 🌄 🎵 • 🛛 🔌 🦎 😳 12                        | \$px → \ × )      | × •            |             |             |   |
|-----------|----------------------------------|----------------|---------------------------------------------------------------|-------------|---------------------------------------------|-------------------|----------------|-------------|-------------|---|
| <b>V</b>  | 🎕 Vi 🖍 🖏 🛛 // 🛛                  | •°° /z • Z 💼 > | ( ) [ • • • • • • • • • • • • • • • •                         | ) 🗐 🔃 🖓 🚱 🧃 | <b>)</b> 🗘 🔢 🐘                              |                   |                |             |             |   |
| M         | 12 D D + + + 4 A                 | /····          |                                                               | 0 Vi V V T  | ₹                                           |                   |                |             |             |   |
|           |                                  |                | Paso 2: Abrir una<br>sesión de trabajo en el<br>programa QGIS |             |                                             |                   |                |             |             |   |
| Q, Esc    | riba para localizar (Ctrl+K) Pre | parado         |                                                               |             | Coordenada -0.464,0.748 S Escala 1:983435 💌 | Amplificador 100% | Rotación 0.0 ° | Representar | @ EPSG:4326 | R |

| Proyecto Edición Ver Capa Configuración Complementos Vectorial Ráster Base de datos Web MMQGIS Procesos Ayuda |  |
|----------------------------------------------------------------------------------------------------|--|
| 🗋 🛅 🗟 🧏 Administrador de fuentes de <u>d</u> atos                                                             |  |
|                                                                                                    |  |
| Crear capa                                                                                                    |  |
| 📢 🆓 🎢 Añadir capa 🔰 Va Añadir capa vectorial Control+Mayúsculas+V 🛛 🌏 🔿 🔢                                     |  |
| Empotrar capas y grupos Control+Mayúsculas+R                                                                  |  |
| Añadir desde archivo de definición de capa 22 Añadir capa de texto delimitado                                 |  |
| Capas Copiar estilo Copiar estilo Control+Mayúsculas+D                                                        |  |
| 🗸 🕼 👁 🝸 🗈 Pegar estilo 🦯 Añadir capa SpatialLite Control+Mayúsculas+L                                         |  |
| 🔽 🕜 Copiar capa 🖗 Añadir capa espacial de MSSQL Control+Mayúsculas+M                                          |  |
| Pegar capa/grupo 🔤 Añadir capa DB2 Spatial Control+Mayúsculas+2                                               |  |
| Abrir tabla de <u>a</u> tributos F6 <b>Q</b> Añadir capa espacial de Oracle Control+Mayúsculas+V              |  |
| Conmutar edición 📈 Añadir/Editar capa virtual                                                                 |  |
| Guardar cambios de la capa 🚱 Añadir capa WMS/WMTS Control+Mayúsculas+W                                        |  |
| Ediciones actuales Real Añadir capa MapServer de Arc <u>G</u> IS                                              |  |
| Guardar.comp 🤤 Agregar.capa WCS                                                                               |  |
| 💮 🗸 Guardar como archivo de definición de cana 🥨 🆓 Añadir capa WFS                                            |  |
| Eliminar capa/grupo Control+E 🦨 Añadir capa FeatureServer de Arc <u>G</u> IS                                  |  |
| Duplicar capa(s)                                                                                              |  |
| Establecer visibilidad de escala de capa(s)                                                                   |  |
| Establecer SRC de la capa(s) Control+Mavúsculas+C                                                             |  |
| Establecer SRC del proyecto a partir de capa                                                                  |  |
| Propiedades de la cana Propiedades de la cana                                                                 |  |
| Filtrar                                                                                                    |  |
|                                                                                                    |  |
|                                                                                                    |  |
| Wostar Todo en Vista General                                                                                  |  |
| ∞ Ocultar Todo en Vista General                                                                               |  |
|                                                                                                    |  |
|                                                                                                    |  |
|                                                                                                    |  |
|                                                                                                    |  |
|                                                                                                    |  |
|                                                                                                    |  |
|                                                                                                    |  |
|                                                                                                    |  |
|                                                                                                    |  |
|                                                                                                    |  |
|                                                                                                    |  |
|                                                                                                    |  |
|                                                                                                    |  |
|                                                                                                    |  |
|                                                                                                    |  |
| Digitalización avanzada Capas                                                                                 |  |

Preparado

| 🔇 Proyecto sin título - QGIS                                                                                                    |                                                                                                    |
|----------------------------------------------------------------------------------------------------|----------------------------------------------------------------------------------------------------|
| Pro <u>y</u> ecto <u>E</u> dición <u>V</u> er <u>C</u> apa Con <u>f</u> iguración Co <u>m</u> plen                                                                                                    | mentos Vect <u>o</u> rial <u>R</u> áster Base de <u>d</u> atos <u>W</u> eb <u>M</u> alla Pro <u>c</u> esos Ayuda |
| g, eq. q. 👯 🔍 🕸 👘 🔡 🕌 😰 🗐 🗧 🗋                                                                                                    | 2 /2 ··· ··· ··························                                                                          |
| 🕵 🏟 Vi 🔏 🗮 🕅 🔍 / 🖶 🕆 k 🗸 📰 🗝                                                                                                    | () [] 등 군 [] 목 역 역 역 역 명 명 명 (0) @ [] 순 역 표 [] [] [] 🌢 원 12 - 후 V X X T [] 등 T 입 T 입 T 입 T                       |
| Navegador   Navegador   Favoritos   Marcad   Favoritos   Marcad   Administrador de fuentes de datos   WN   C:\   Inicio   C:\   Mavegador   C:\   Marcad   C:\   Mavegador   C:\   PostGIS   Malla   Oracle   DB2   Yexto delimitado   Yexto delimitado   Yexto delimitado   Yexto delimitado   Yexto Malla   Oracle   WCS   SpatiaLite   Yexto Vers / C   PostgreSQL   ArcGist   MSSQL   ArcGist   MSSQL   PostgreSQL   Pala   Pala   Pala   Pala   Pala   Pala   Pala   Pala   Pala   Pala   Pala   Pala   Pala   Pala   Pala   Pala   Pala   Pala   Pala   Pala   Pala   Pala   Pala   Pala   Pala   Pala   Pala   Pala   Pala   Pala   Pala   Pala   Pala   Pala   Pala   Pala   Pala   Pala   Pala   Pala | MS/WMTS                                                                                                    |
| Capas                                                                                                    | Codificación de la imagen                                                                                        |
|                                                                                                    |                                                                                                    |
| et wcs                                                                                                    | Opciones                                                                                                    |
| WFS / OGC API - Features                                                                                                    | Tamaño de tesela                                                                                                 |
| 💏 Servidor de mapas ArcGIS                                                                                                    |                                                                                                    |
| Servidor de objetos ArcGIS                                                                                                    | l (mite del objeto espacial para GetFeatureInfo                                                                  |
| GeoNode                                                                                                    | EPSC: 4326 - WCS 84                                                                                              |
| •I+ 000000                                                                                                    | Usar leyenda WMS contextual                                                                                      |
|                                                                                                    |                                                                                                    |
|                                                                                                    | Nombre de la capa                                                                                                |
|                                                                                                    | Cerrar Añadir Ayuda                                                                                              |
|                                                                                                    |                                                                                                    |
| Q Escriba para localizar (Ctrl+K) Preparado                                                                                                    | Coordenada 1.798,-0.976 👋 Escala 1:1124758 👻 📓 Amplificador 100% 💠 Rotación 0.0 ° 💠 ✔ Representar 🍩 EPSG:437     |

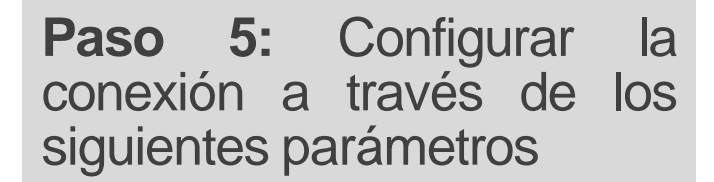

## http://catastro.sefiplan.qroo.go b.mx:8086/geoserver/wms?

| Nombre V                                                                              | VMS                                                                                                    |
|---------------------------------------------------------------------------------------|----------------------------------------------------------------------------------------------------|
|                                                                                       | ttp://catastro.sefiplan.qroo.gob.mx:8086/geoserver/wms?                                                                                                    |
| Autenticad                                                                            | iór                                                                                                    |
| Configur                                                                              | acones Básica                                                                                                    |
| Seleccion                                                                             | ar o crear una configuración de autenticación                                                                                                    |
| 5 in aut                                                                              | enticación 🔻 🥢 📼 🖶                                                                                                    |
| La config                                                                             | uración guarda las credenciales encriptadas en la base de datos de autenticación de QGIS.                                                                                                    |
|                                                                                       |                                                                                                    |
|                                                                                       |                                                                                                    |
|                                                                                       |                                                                                                    |
| Opciones d                                                                            | e WMS/WMTS                                                                                                    |
| Opciones d                                                                            | e WMS/WMTS                                                                                                    |
| <b>Opciones d</b><br><u>R</u> eferente                                                | e WM5/WMT5                                                                                                    |
| <b>Opciones d</b><br><u>R</u> eferente<br>Modo <u>D</u> PI                            | e WM5/WMT5                                                                                                    |
| Opciones d<br>Referente<br>Modo DPI                                                   | e WMS/WMTS  todo  URI GetMap/GetTile informada en las capacidades                                                                                                    |
| Opciones d<br>Referente<br>Modo DPI                                                   | e WMS/WMTS todo Tudo Tudo TuRI GetMap/GetTile informada en las capacidades ar la URI GetFeatureInfo informada en las capacidades                                                                                                |
| Opciones d<br>Referente<br>Modo DPI<br>Ignore<br>Ignore                               | e WM5/WMT5  todo  uRI GetMap/GetTile informada en las capacidades ar la URI GetFeatureInfo informada en las capacidades ar orientación de los ejes WMS 1.3/WMTS)                                                                |
| Deciones d<br>Referenta<br>Modo DPI<br>Ignora<br>Ignora<br>Ignora                     | e WM5/WMT5  todo  todo  URI GetMap/GetTile informada en las capacidades ar la URI GetFeatureInfo informada en las capacidades ar orientación de los ejes WMS 1.3/WMTS) ir orientación de los ejes                               |
| Deciones d<br>Referenta<br>Modo DPI<br>Ignora<br>Ignora<br>Ignora<br>Ignora<br>Ignora | e WM5/WMT5                                                                                                    |
| Opciones d<br>Referente<br>Modo DPI<br>Ignora<br>Ignora<br>Ignora<br>Inver            | e WMS/WMTS  todo  URI GetMap/GetTile informada en las capacidades ar Ia URI GetFeatureInfo informada en las capacidades ar orientación de los ejes WMS 1.3/WMTS) tir orientación de los ejes formación de mapa de píxeles suave |

Q Crear una nueva conexión WMS/WMTS

 $\times$ 

| Q Administrador de fuentes de datos   WMS/WMTS |                                                                                                    | >                                                                                                |
|------------------------------------------------|----------------------------------------------------------------------------------------------------|--------------------------------------------------------------------------------------------------|
| 🫅 Navegador                                    | Capas Orden de capas Conjuntos de teselas Búsqueda de servidor                                                                                                  |                                                                                                  |
| V- Vectorial                                   | WMS                                                                                                    |                                                                                                  |
| Ráster                                         | Conectar Nuevo Editar Eliminar                                                                                                    | Cargar Guardar Añadir servicios predeterminados                                                  |
| Malla                                          | ID  Nombre isla mujeres:20180101 IGECE Ortofoto IM Isla-Mujeres EPSG:36216 V01                                                                                  | Titulo         Resumen           20180101         IGECE                                          |
| 7 Texto delimitado                             | <ul> <li>Othon_P_Blanco:20180101_IGECE_Ortofoto_OPB_Chetumal_EPSG:32616_V01</li> <li>Quintana_Roo:20180101_Predios_BJ_EPSG:32616_v01_shp</li> </ul>             | 20180101_IGECE<br>20180101_Predi                                                                 |
| - 😪 GeoPackage                                 | 14 Othon_P_Blanco:20180101_Predios_OPB_Chetumal_EPSG:32616_v01_shp                                                                                              | 20180101_Predi<br>20190000_IGECE<br>20190000_Br.ta                                               |
| 🚰 SpatiaLite                                   | Paso 6: Seleccionar la                                                                                                    | 20190000_Ruta<br>20190000_Ruta<br>20190000_Ruta                                                  |
| PostgreSQL                                     | capa y dar clic en conectar                                                                                                    | 20190000_senti<br>20190101_Predi<br>20190109_IGECE                                               |
| MSSQL                                          | para cargar la ortoimagen                                                                                                    | 20190109_IGECE<br>20190109_IGECE                                                                 |
| 📮 Oracle                                       | shp<br>shp<br>38 Feline Carrillo Duerto:20190122 IGECE Ortofoto ECP Churchubub EPSG:32616 V01                                                                   | 20190109_IGECE<br>20190109_IGECE<br>20190122_IGECE                                               |
| DB2 DB2                                        | 39 raster<br>+ 40 OPB:20190219_IGECE_Ortofoto_OPB_Lag_Guerrero_EPSG:32616_v01                                                                                   | Default Raster A sample style that draws a raster, good for displaying imagery<br>20190219_IGECE |
| 🙀 Capa virtual                                 | <ul> <li>42 TULUM:20190622_IGECE_Ortofoto_Tulum_Tulum_epsg32616</li> <li>44 Playa_del_carmen:20190906_asent_irregular_playa_sec01_v01</li> </ul>                | 20190622_IGECE<br>20190906_asent                                                                 |
| C wms/wmts                                     |                                                                                                    | 20190906_asent<br>20190906_asent                                                                 |
| 🚓 wcs                                          | 52 Benito_Juarez:20191015_IGECE_Ortofoto_BJ_Cancun_sur_tajamar_EPSG:32616_V01     54 Benito_Juarez:20191015_IGECE_Ortofoto_BJ_Cancun_Sur_tajamar_EPSG:32616_V01 |                                                                                                  |
| 💮 wfs                                          | Codificación de la imagen                                                                                                    |                                                                                                  |
| 💏 Servidor de mapas ArcGIS                     | PNG O PNG8 O JPEG O GIF O TIFF O SVG                                                                                                    |                                                                                                  |
| Servidor de objetos ArcGIS                     | Sistema de referencia de coordenadas (4 disponibles)                                                                                                    |                                                                                                  |
| GeoNode                                        | Tamaño de tesela                                                                                                    |                                                                                                  |
| *1 <del>*</del>                                | Request step size                                                                                                    |                                                                                                  |
|                                                | Limite dei objeto espacial para Get-eatureinto                                                                                                    | 10<br>Cambiar                                                                                    |
|                                                | Usar leyenda WMS contextual                                                                                                    | Cumbian                                                                                          |
|                                                |                                                                                                    |                                                                                                  |
|                                                | Nombre de la capa 20190122_IGECE_Ortofoto_FCP_Chunhuhub_EPSG:32616_V01                                                                                          |                                                                                                  |
|                                                | 1 capa seleccionada                                                                                                    | Cerrar Añadir Avuda                                                                              |
|                                                |                                                                                                    |                                                                                                  |

| 🔇 Administrador de fuentes de datos   WN |                                                                                                 | ><br>                                                          |
|------------------------------------------|-------------------------------------------------------------------------------------------------|----------------------------------------------------------------|
|                                          | Capas Orden de capas Conjuntos de teselas Búsqueda de servid                                    | or                                                             |
|                                          | IGECE                                                                                           | •                                                              |
| Raster                                   | C <u>o</u> nectar <u>N</u> uevo Editar Eliminar                                                 | Cargar Guardar Añadir servicios predeterminados                |
| Malla                                    | ID  Nombre                                                                                      | -                                                              |
| 🤊 🖡 Texto delimitado                     | 30 Othon_P_Blanco:20190109_IGECE_Manzanas_OPt     32 Othon P Blanco:20190109 IGECE Ortofoto OPB | 3 <u>_Sac-xan_EPSG:32616_V01_shp</u><br>Sac-xan_EPSG:32616_V01 |
| 😵 GeoPackage                             | 34 Othon_P_Blanco:20190109_IGECE_Predios_OPB_S                                                  | ac-xan_EPSG:32616_V01_shp                                      |
| 🖉 SpatiaLite                             |                                                                                                 | Chunhuhub_EPSG:32616_V01                                       |
| PostareSOI                               | Page 7. Salassianar la cons                                                                     | EPSG:32616_v01                                                 |
| MSSOL                                    | Paso 7: Seleccionar la capa                                                                     | c01_v01                                                        |
| MISSQL                                   | correspondiente a la localidad                                                                  | c02_v01                                                        |
| Oracle                                   | de Sacxán y dar clic en                                                                         | c04_v01                                                        |
| <sup>B2</sup> DB2                        | "Añadir"                                                                                        | sur_tajamar_EPSG:32616_V01                                     |
| 🚰 Capa virtual                           |                                                                                                 |                                                                |
|                                          |                                                                                                 |                                                                |
| 🕀 wcs                                    | PNG PNG8 JPEG GIF O TIFF O SVG                                                                  |                                                                |
|                                          | Coordinate Reference System (4 available)                                                       |                                                                |
|                                          | Tamaño de tesela                                                                                |                                                                |
| Servidor de mapas ArcGIS                 | Request step size                                                                               |                                                                |
| Servidor de objetos ArcGIS               | Límite del objeto espacial para GetFeatureInfo                                                  | 10                                                             |
| GeoNode                                  | EPSG:4326 - WGS 84                                                                              | Cambiar                                                        |
|                                          | Usar leyenda WMS contextual                                                                     |                                                                |
|                                          | Nombre de la capa 20190109_IGECE_Ortofoto_OPB_Sac-xan_EPSG:32616_V01                            |                                                                |
|                                          | 1 Layer(s) selected                                                                             |                                                                |

Proyecto Edición Ver Capa Configuración Complementos Vectorial Báster Base de datos Web MMQGIS Progesos Aguda

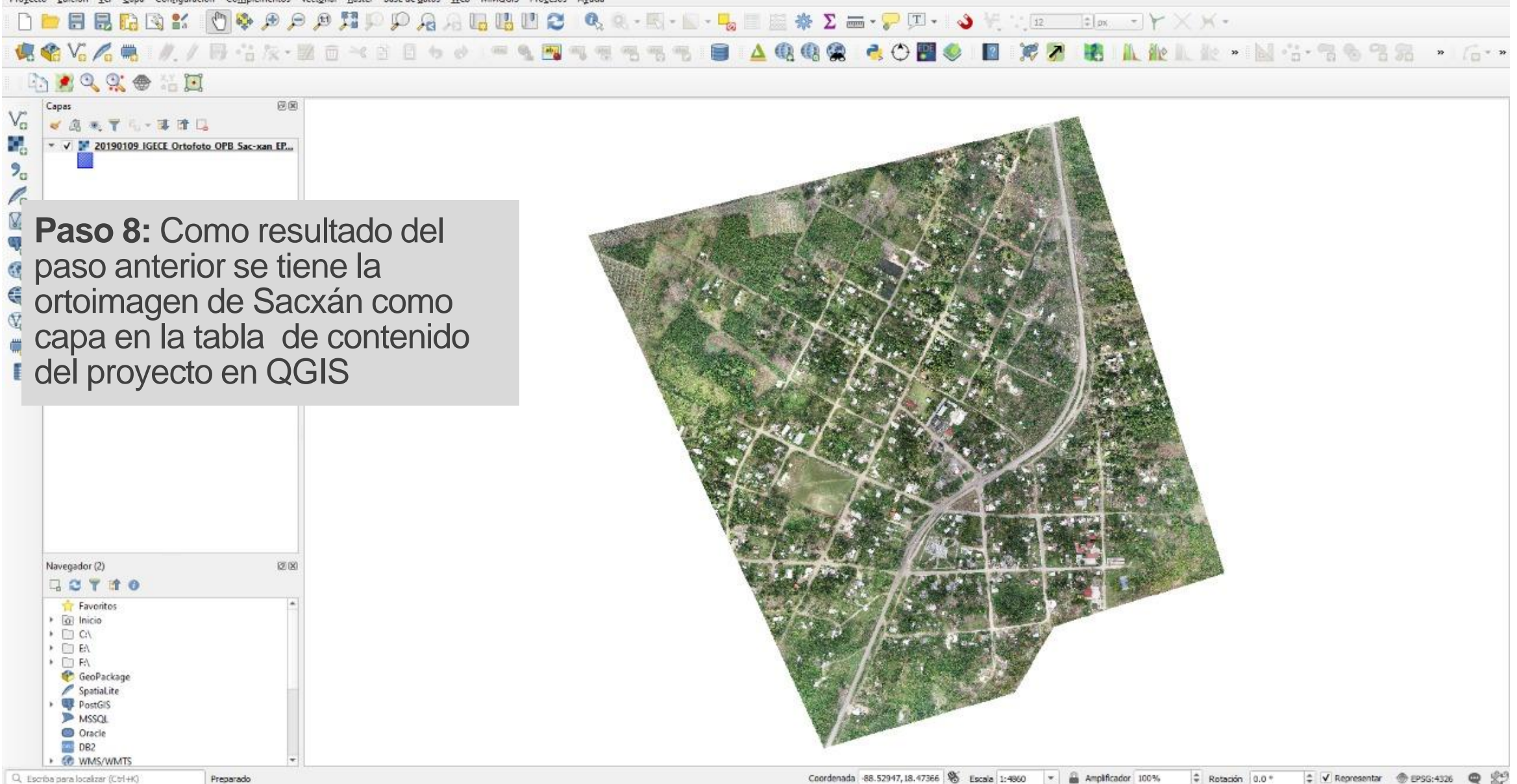

### Notas:

Adicionalmente se han realizado trabajos de digitalización sobre la ortoimagen obtenida, que igualmente se puede consultar vía servicio WMS, como el trazo de los ejes de calle y su clasificación.

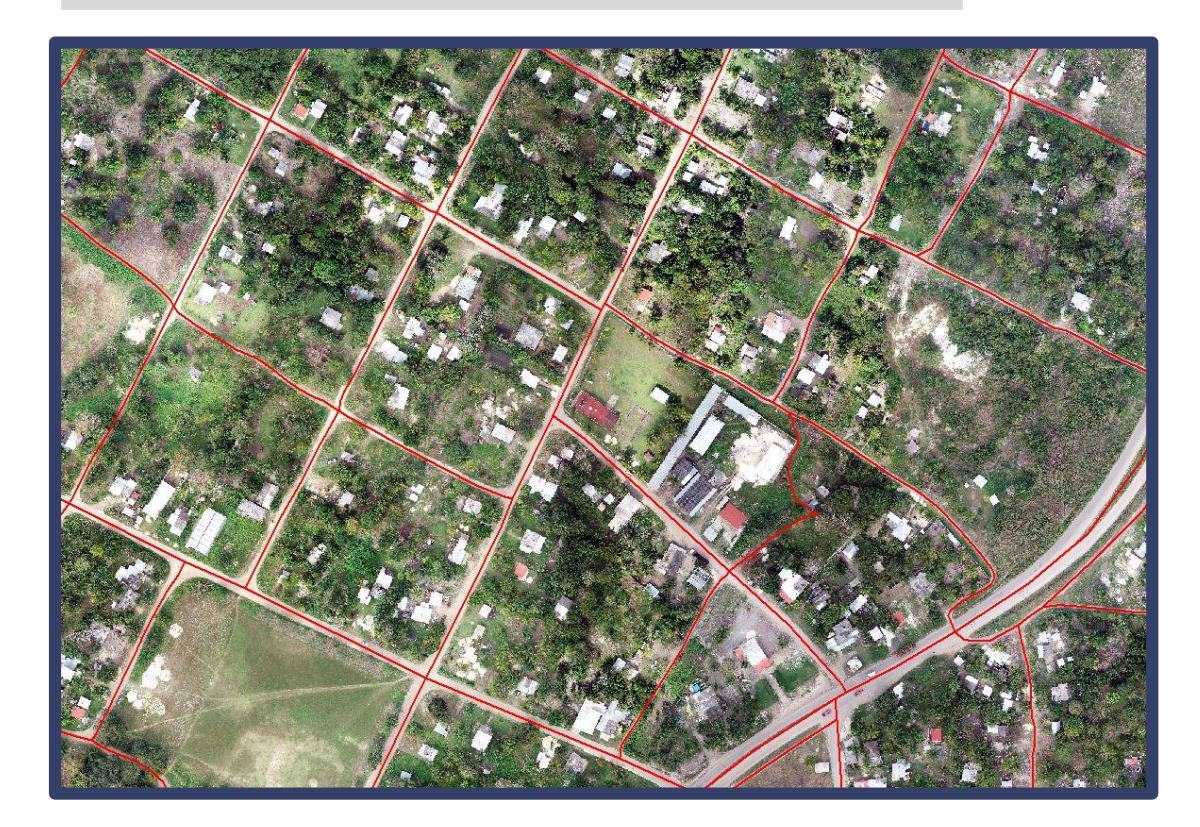

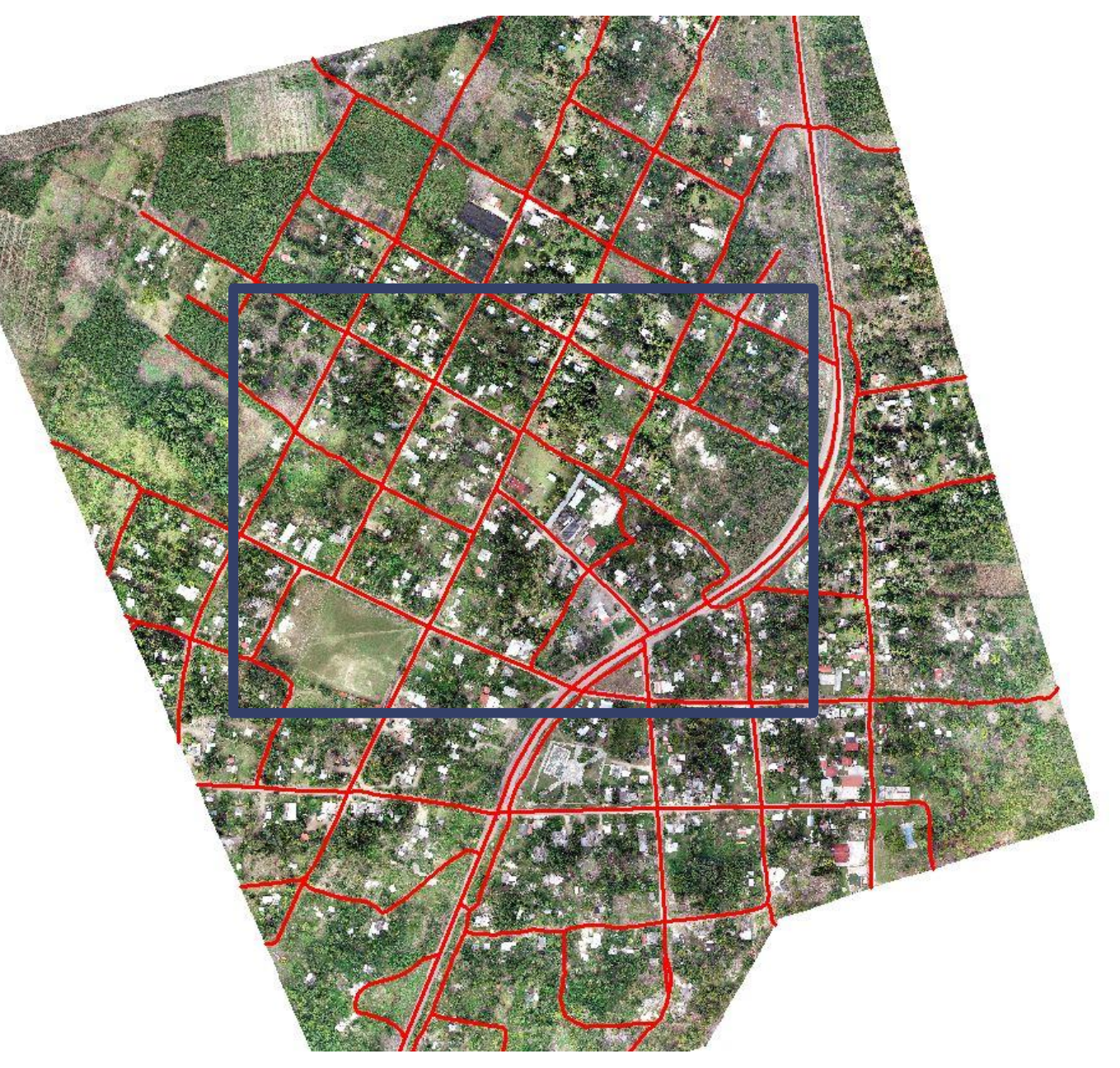

## Digitalización de las construcciones y su clasificación.

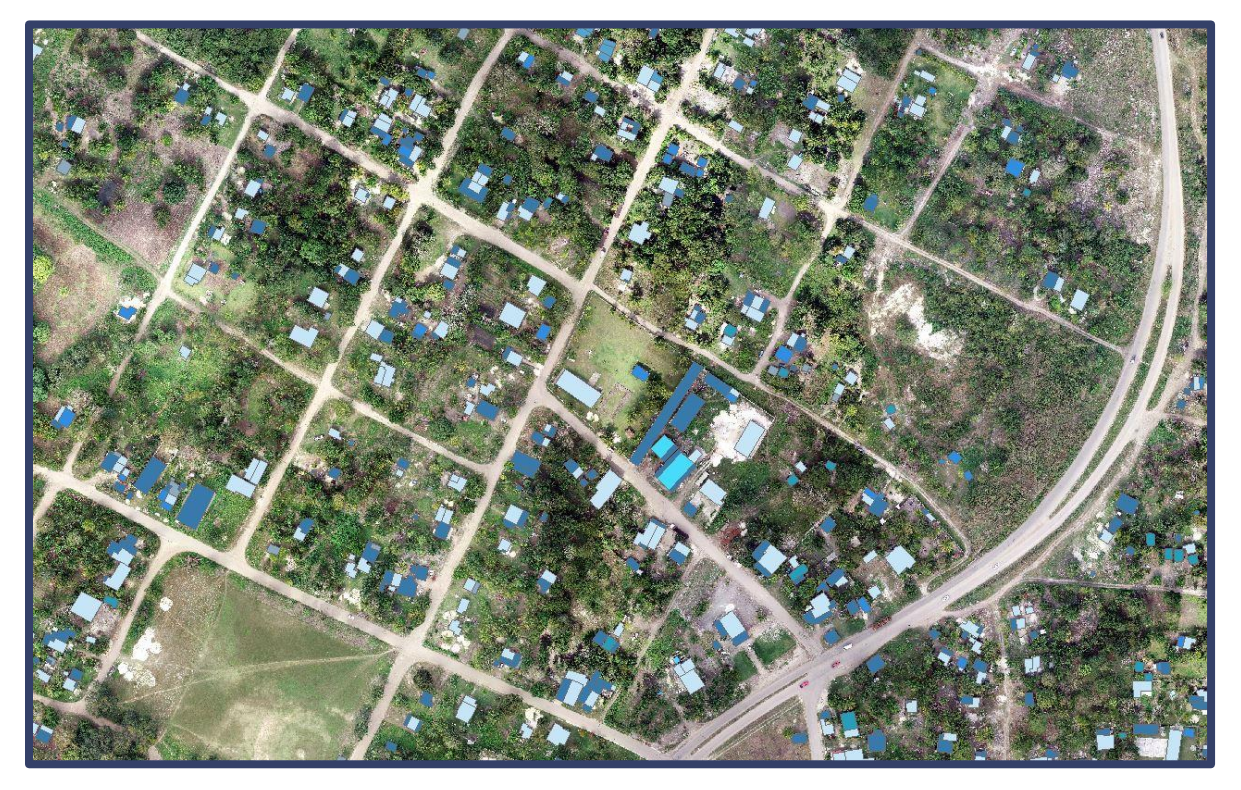

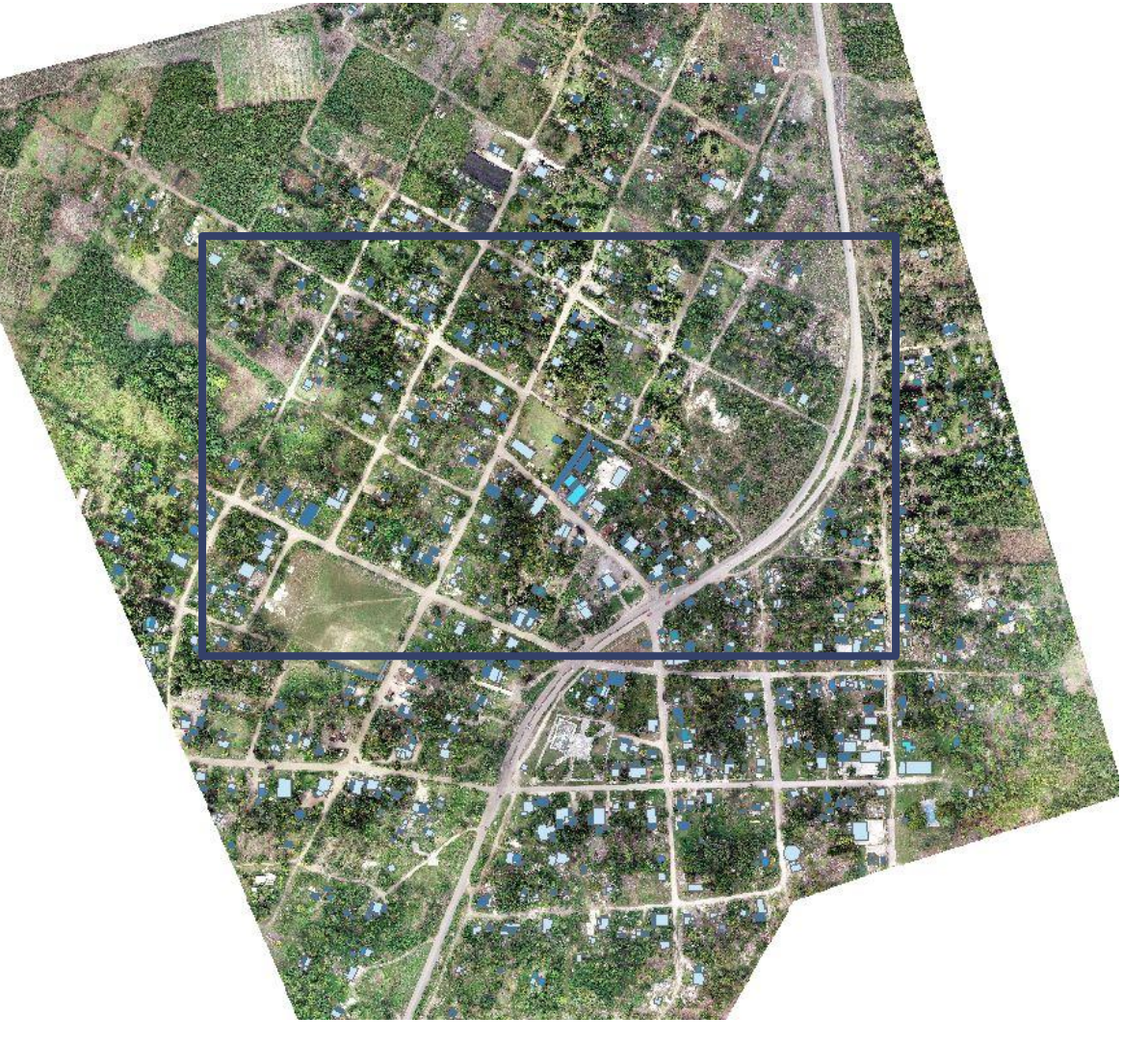

## Trazo de lotes de acuerdo al INEGI

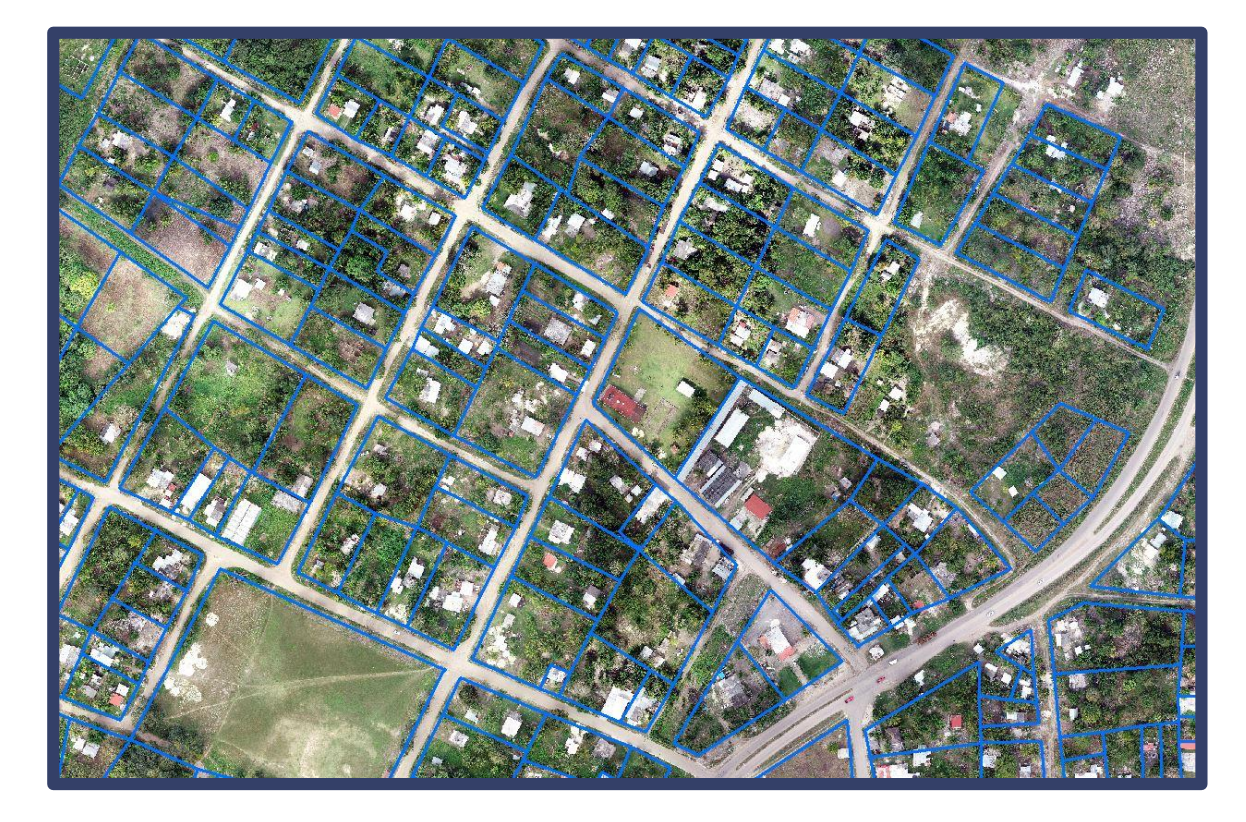

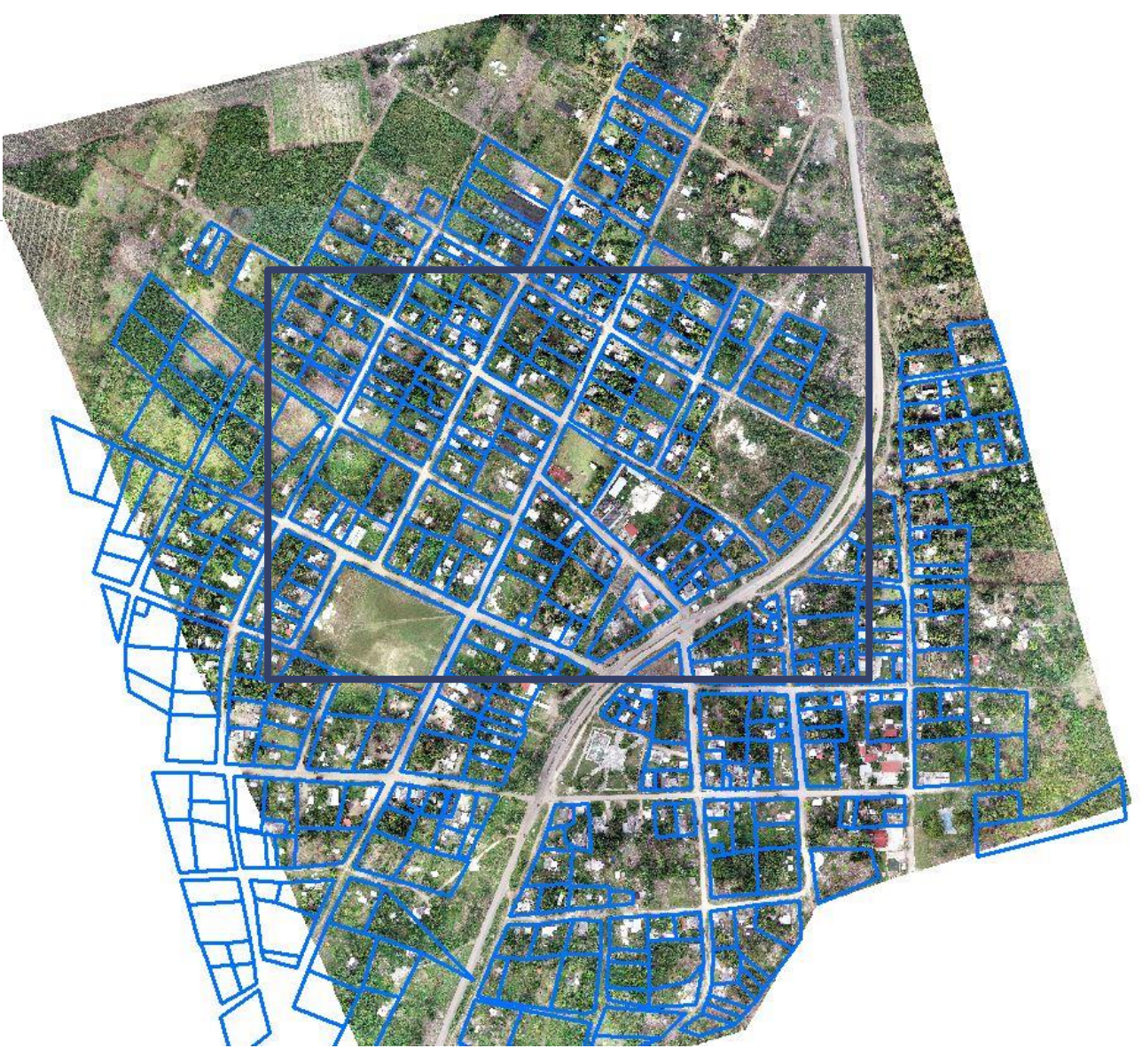